# Dell Premier Multi Perangkat Keyboard dan Mouse Nirkabel KM7321W

Panduan Pengguna

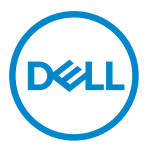

Model Mouse: MS5320W Model Keyboard: KB7221W Model Sesuai Peraturan: MS5320Wt/KB7221Wt

## Catatan, Perhatian, dan Peringatan

- CATATAN: Sebuah CATATAN menunjukkan informasi penting yang membantu Anda agar dapat memanfaatkan komputer secara lebih baik.
- PERHATIAN: Sebuah PERHATIAN menunjukkan adanya potensi kerusakan pada perangkat keras atau hilangnya data jika petunjuk tidak diikuti.
- PERINGATAN: Sebuah PERINGATAN menunjukkan adanya potensi kerusakan properti, cedera pribadi, atau kematian.

© 2021 Dell Inc. atau anak cabangnya. Semua hak dilindungi undang-undang. Dell, EMC, dan merek dagang lain merupakan merek dagang Dell Inc. atau anak cabangnya. Merek dagang lain bis merupakan merek dagang masing-masing pemilknya.

2021-01

Rev. A00

# Daftar Isi

| )  |
|----|
| 5  |
| )  |
| 3  |
| ,  |
| }  |
| 0  |
| 3  |
| 3  |
| 4  |
| 7  |
| 20 |
| 22 |
| 22 |
| 24 |
| 27 |
| 30 |
| 30 |
| 30 |
| 51 |
| 31 |
|    |

| Spesifikasi mouse nirkabel                      |
|-------------------------------------------------|
| Umum                                            |
| Listrik                                         |
| Ciri-ciri fisik                                 |
| Lingkungan                                      |
| Pemecahan Masalah                               |
| Informasi Perundangan                           |
| Jaminan                                         |
| Garansi terbatas dan kebijakan pengembalian     |
| Untuk pelanggan A.S.:                           |
| Untuk pelanggan Eropa, Timur Tengah dan Afrika: |
| Bagi non pelanggan A.S.:                        |

Døll

4 |

## Di dalam kontak

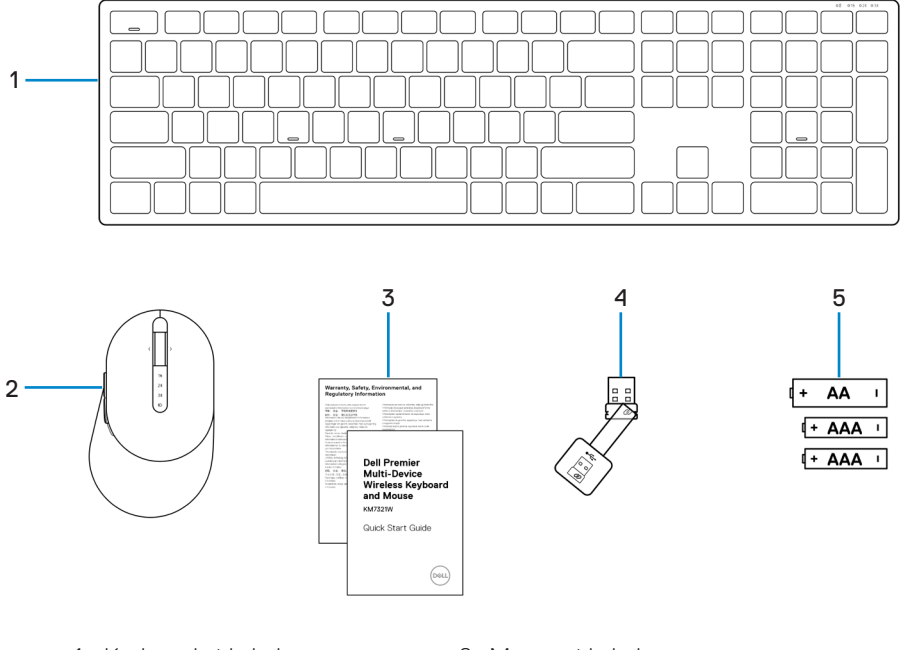

- 1 Keyboard nirkabel
- 3 Dokumen
- 5 Baterai (tipe AA x1 dan tipe AAA x2)
- 2 Mouse nirkabel
- 4 USB receiver

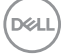

## Fitur

### Mouse nirkabel

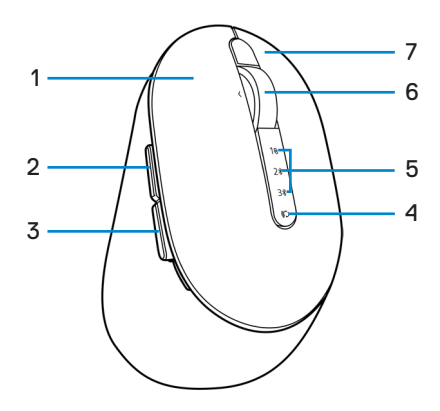

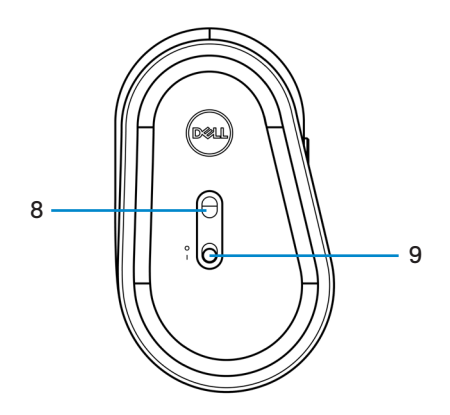

- 1 Tombol kiri
- 3 Tombol mundur
- 5 Lampu mode koneksi
- 7 Tombol kanan
- 9 Tombol power

- 2 Tombol maju
- 4 Tombol mode koneksi
- 6 Roda gulir
- 8 Sensor optik

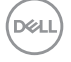

### **Keyboard nirkabel**

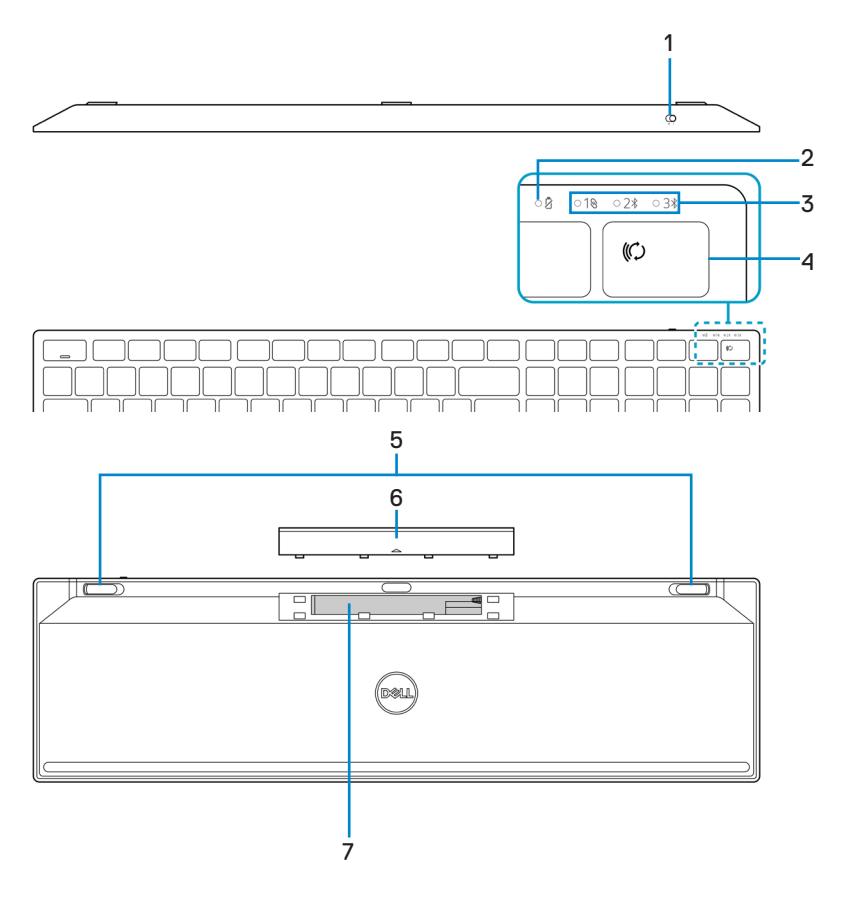

- 1 Tombol power
- 3 Lampu mode koneksi
- 5 Kaki keyboard
- 7 Label PPID (Piece Part Identification)
- 2 Lampu status baterai
- 4 Tombol mode koneksi
- 6 Penutup baterai

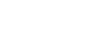

Fitur

DEL

7

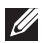

### CATATAN: Status LED Caps/Num lock:

Kedua LED Lock akan "On" selama 5 detik ketika ditekan dan menjadi "Off" bahkan jika pengguna terus mengetik dalam kondisi saat ini. LED hanya akan "On" untuk 5 detik lagi jika pengguna menekan tombol Num Lock/ Caps Lock lagi Kondisi lock akan ditampilkan pada OSD (On Screen Display) jika Dell Peripheral Manager terpasang di PC pengguna.

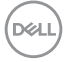

# **Dell Peripheral Manager**

Perangkat lunak Dell Peripheral Manager memungkinkan Anda melakukan hal berikut ini:

- Menetapkan shortcut program ke tombol atau kunci perangkat yang dapat diprogram melalui tab Action.
- Menampilkan informasi perangkat seperti versi firmware dan status baterai melalui tab Info.
- Meningkatkan pembaharuan firmware terakhir pada perangkat Anda.
- Memasangkan perangkat tambahan melalui *radio frequencies* (RF) USB receiver atau secara langsung ke komputer Anda melalui Bluetooth.

Untuk informasi lebih lanjut, lihat *Buku Panduan Dell Peripheral Manager* pada halaman produk di https://www.dell.com/support.

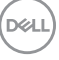

## Mengatur mouse nirkabel Anda

1 Temukan slot di damping penutup mouse nirkabel. Gunakan ujung jari Anda, buka penutup mouse nirkabel.

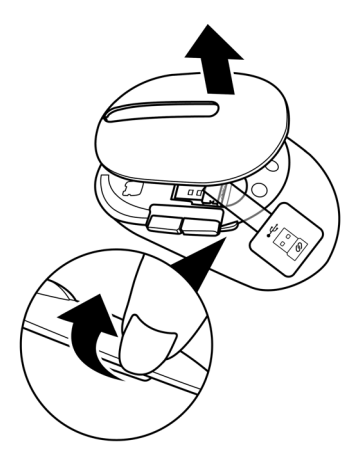

2 Lepaskan USB receiver dari tempatnya.

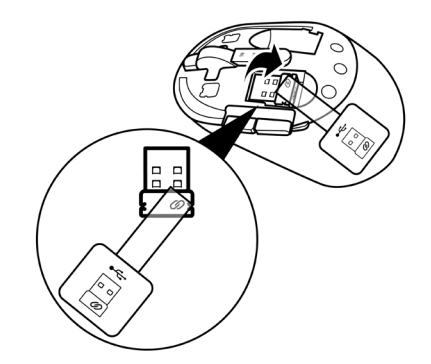

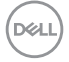

### 10 | Mengatur mouse nirkabel Anda

3 Pasangkan baterai AA ke tempat baterainya.

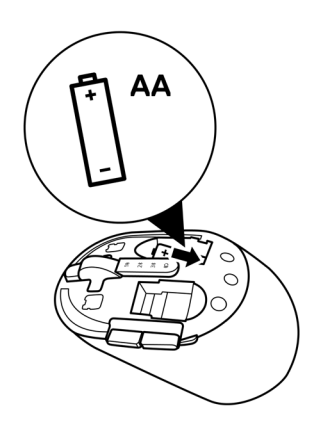

4 Pasang kembali penutup mouse nirkabel.

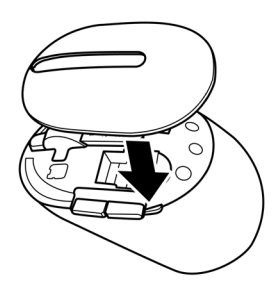

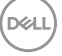

5 Geser tombol daya ke bawah untuk menyalakan mouse nirkabel.

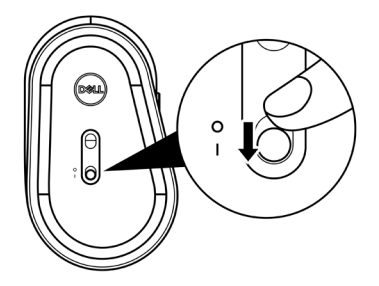

CATATAN: Pastikan jarak antara komputer dan mouse nirkabel Anda dalam sepuluh meter.

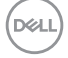

## Pasangkan mouse nirkabel Anda

Mouse nirkabel Dell Anda dapat dipasangkan dengan perangkat baik menggunakan USB receiver atau Bluetooth. Anda dapat memasangkan dan menukarnya antara laptop, desktop, atau perangkat mobilitas lainnya yang cocok.

### Pasangkan mouse nirkabel Anda dengan USB receiver

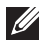

🖉 CATATAN: Anda dapat menghubungkan perangkat ke mouse nirkabel Anda menggunakan Dell Universal pairing.

1 Hubungkan Dell Universal USB receiver ke port USB pada komputer Anda.

🖉 CATATAN: Adaptor USB Tipe-C ke Tipe-A (dijual terpisah) dibutuhkan jika komputer Anda tidak mendukung port USB Tipe-A.

CATATAN: Perangkat RF (Radio Frequencies) sudah dihubungkan terlebih dahulu di pabrik.

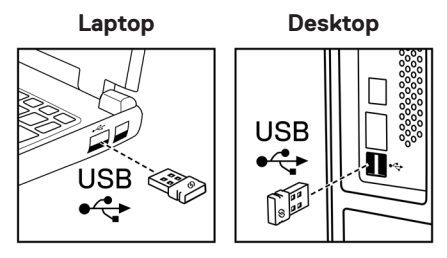

2 Lampu mode koneksi (1) pada mouse nirkabel menyala untuk menandakan Dell Universal pairing, dan kemudian akan mati.

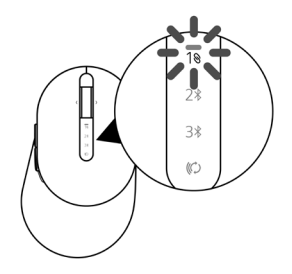

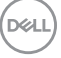

Mouse nirkabel dipasangkan dengan komputer Anda.

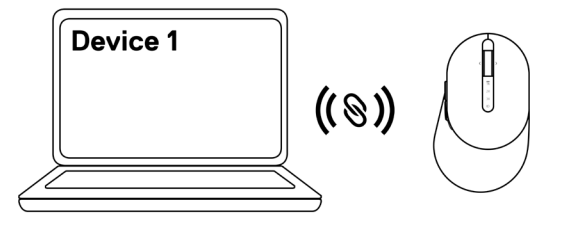

### Pasangkan mouse nirkabel menggunakan Bluetooth

CATATAN: Anda dapat menghubungkan hingga dua perangkat dengan mouse nirkabel Anda menggunakan Bluetooth.

- CATATAN: Sebelum memasangkan mouse nirkabel Anda menggunakan Bluetooth, pastikan bahwa Anda melepaskan perangkat tidak aktif pada komputer Anda, dan perbaharui driver Bluetooth pada komputer Dell Anda dengan versi terakhir. Untuk informasi lebih lanjut, lihat Driver & Downloads pada https://www.dell.com/support.
- 1 Tekan tombol mode koneksi beberapa kali pada mouse Anda hingga lampu mode koneksi (2\* BLE-2; Bluetooth Low Energy-2) menyala, mengindikasikan koneksi Bluetooth kedua dipilih.

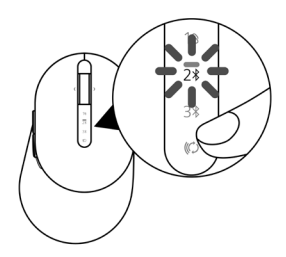

2 Tekan dan tahan tombol mode koneksi selama 3 detik untuk memulai pemasangan. Lampu mode koneksi (2<sup>\*</sup>) berkedip selama 3 menit, mengindikasikan mouse nirkabel Anda dalam mode pemasangan.

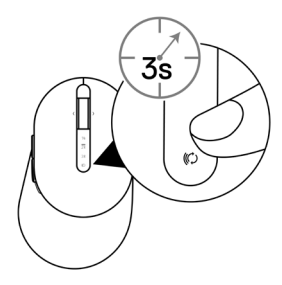

- 3 Pasangkan mouse nirkabel Anda dengan komputer Windows yang aktif Bluetooth. Swift Pair:
  - a. Pada Pencarian Windows, ketikkan **Bluetooth**.
  - b. Klik Pengaturan Bluetooth dan perangkat lainnya. Jendela Pengaturan muncul.
  - c. Pastikan kotak "Tampilkan notifikasi untuk menghubungkan dengan Swift Pair" di cek.

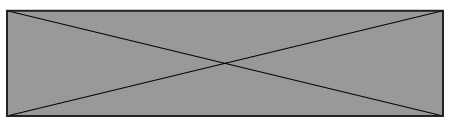

- d. Pastikan Bluetooth dinyalakan.
- e. Tempatkan mouse nirkabel Anda dengan dengan komputer. Jendela **Mouse Dell Baru ditemukan** muncul.
- f. Klik **Hubungkan** dan konfirmasi proses pemasangan baik pada mouse nirkabel dan komputer Anda.

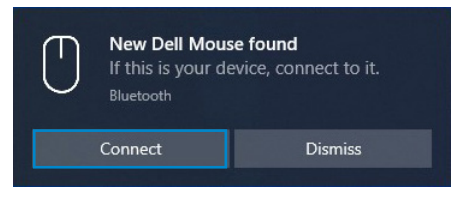

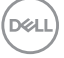

### Tambah Perangkat:

- a. Pada Pencarian Windows, ketikkan **Bluetooth**.
- b. Klik pengaturan Bluetooth dan perangkat lainnya. Jendela Pengaturan muncul.
- c. Pastikan bahwa Bluetooth dinyalakan.
- d. Klik Tambah Bluetooth atau perangkat lainnya > Bluetooth.
- e. Dari daftar perangkat yang tersedia, klik Mouse Dell.

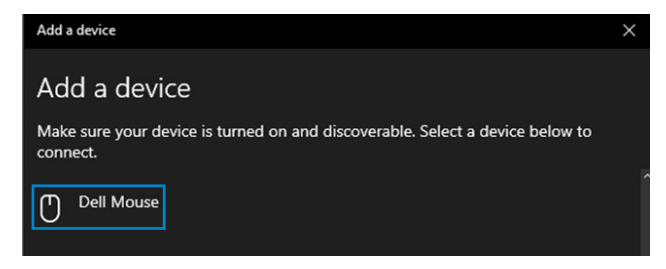

# CATATAN: Jika Mouse Dell tidak terdaftar, pastikan mode pemasangan diaktifkan pada mouse nirkabel.

4 Konfirmasi proses pemasangan baik pada mouse nirkabel dan komputer Anda.

Lampu mode koneksi (2\*) berubah putih solid beberapa detik untuk mengkonfirmasi pemasangan, dan kemudian lampu akan mati. Setelah pemasangan mouse nirkabel dan komputer Anda selesai, mouse nirkabel terhubung otomatis dengan komputer ketika Bluetooth diaktifkan dan kedua perangkat dalam jangkauan Bluetooth.

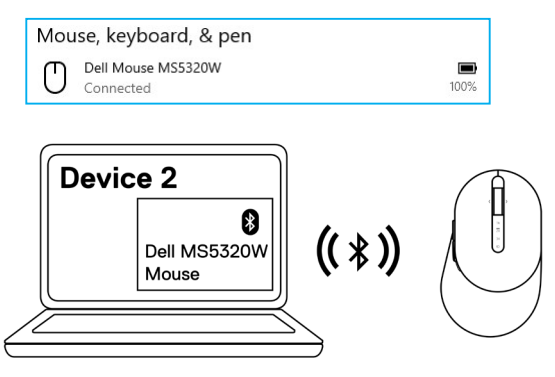

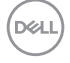

### 16 | Pasangkan mouse nirkabel Anda

### Pemasangan tiga perangkat menggunakan Bluetooth

CATATAN: Anda dapat menghubungkan perangkat ketiga dengan mouse nirkabel Anda menggunakan Bluetooth.

- CATATAN: Sebelum memasangkan mouse nirkabel Anda menggunakan Bluetooth, pastikan bahwa Anda melepaskan perangkat tidak aktif pada komputer Anda, dan perbaharui driver Bluetooth pada komputer Dell Anda dengan versi terakhir. Untuk informasi lebih lanjut, lihat Driver & Downloads pada https://www.dell.com/support.
- 1 Tekan tombol mode koneksi beberapa kali pada mouse Anda hingga lampu mode koneksi (3\* BLE-3; Bluetooth Low Energy-3) menyala, mengindikasikan koneksi Bluetooth ketiga dipilih.

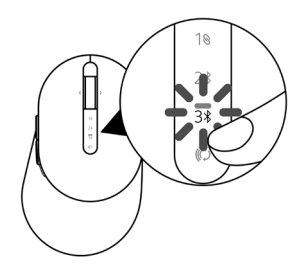

2 Tekan dan tahan tombol mode koneksi selama 3 detik untuk memulai pemasangan. Lampu mode koneksi (3\*) berkedip selama 3 menit, mengindikasikan mouse nirkabel Anda dalam mode pemasangan.

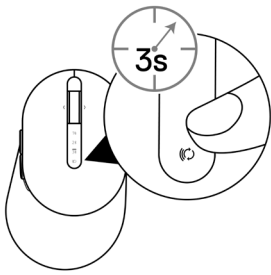

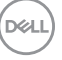

- 3 Pasangkan mouse nirkabel Anda dengan komputer yang aktif Bluetooth. Swift Pair:
  - a. Pada Pencarian Windows, ketikkan **Bluetooth**.
  - b. Klik Pengaturan Bluetooth dan perangkat lainnya. Jendela Pengaturan muncul.
  - c. Pastikan kotak "Tampilkan notifikasi untuk menghubungkan dengan Swift Pair" di cek.

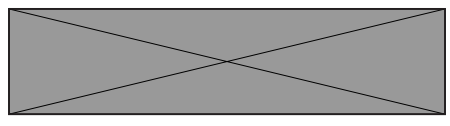

- d. Pastikan Bluetooth dinyalakan.
- e. Tempatkan mouse nirkabel Anda dengan dengan komputer. Jendela **Mouse Dell Baru ditemukan** muncul.
- f. Klik **Hubungkan** dan konfirmasi proses pemasangan baik pada mouse nirkabel dan komputer Anda.

| New Dell Mo<br>If this is your<br>Bluetooth | <b>use found</b><br>device, connect to it. |
|---------------------------------------------|--------------------------------------------|
| Connect                                     | Dismiss                                    |
|                                             |                                            |

### Tambah Perangkat:

- a. Pada Pencarian Windows, ketikkan **Bluetooth**.
- b. Klik Pengaturan Bluetooth dan perangkat lainnya. Jendela Pengaturan muncul.
- c. Pastikan bahwa Bluetooth dinyalakan.
- d. Klik Tambah Bluetooth atau perangkat lainnya > Bluetooth.
- e. Dari daftar perangkat yang tersedia, klik Mouse Dell.

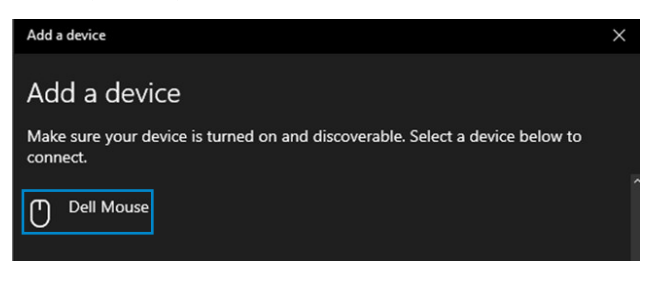

# CATATAN: Jika Mouse Dell tidak terdaftar, pastikan mode pemasangan diaktifkan pada mouse nirkabel.

4 Konfirmasi proses pemasangan baik pada mouse nirkabel dan komputer Anda.

Lampu mode koneksi (3\*) berubah putih solid beberapa detik untuk mengkonfirmasi pemasangan, dan kemudian lampu akan mati. Setelah pemasangan mouse nirkabel dan komputer Anda selesai, mouse nirkabel terhubung otomatis dengan komputer ketika Bluetooth diaktifkan dan kedua perangkat dalam jangkauan Bluetooth.

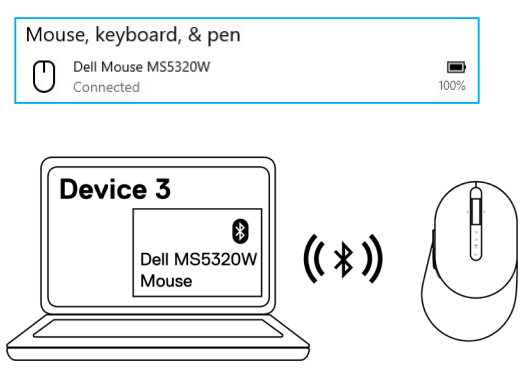

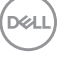

## Mengatur keyboard nirkabel Anda

1 Lepaskan penutup baterai.

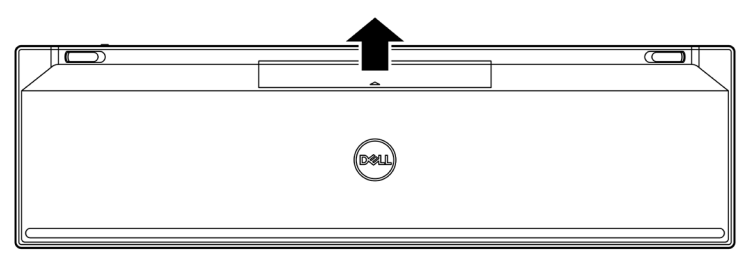

2 Pasangkan baterai AAA ke tempat baterainya.

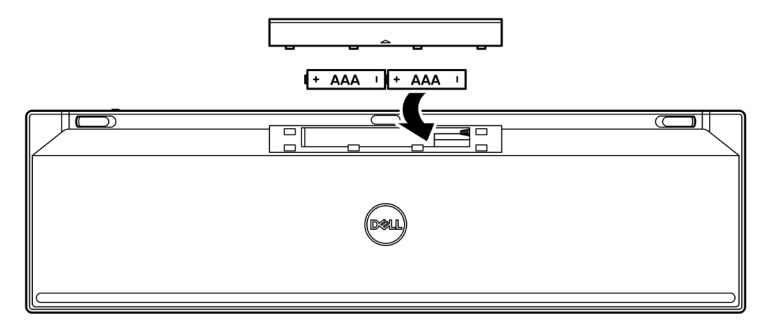

3 Tutup kembali penutup baterai.

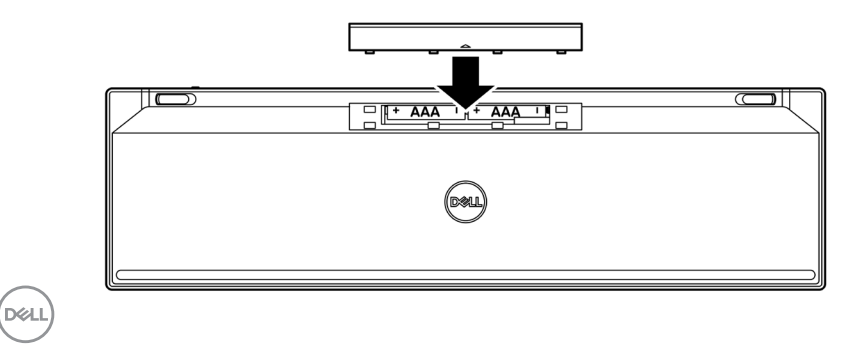

### 20 | Mengatur keyboard nirkabel Anda

4 Geser tombol daya ke kanan untuk menyalakan keyboard nirkabel.

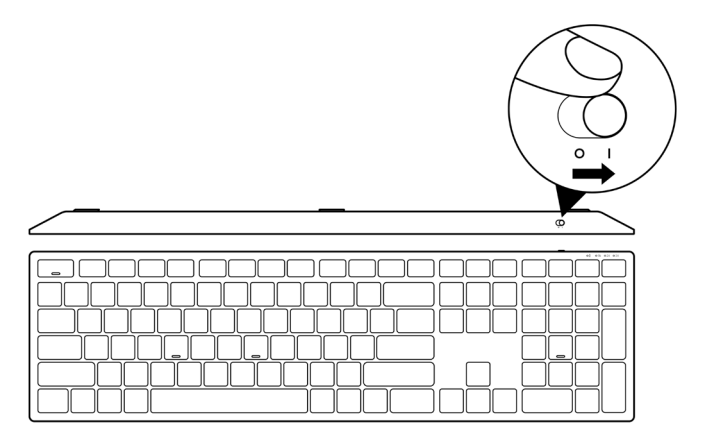

CATATAN: Pastikan jarak antara komputer dan keyboard nirkabel Anda dalam sepuluh meter.

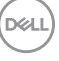

# Pasangkan keyboard nirkabel Anda

Keyboard nirkabel Dell Anda dapat dipasangkan dengan perangkat baik menggunakan USB receiver atau Bluetooth. Anda dapat memasangkan dan menukarnya antara laptop, desktop, atau perangkat mobilitas lainnya yang cocok.

### Pasangkan keyboard nirkabel Anda dengan USB receiver

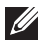

CATATAN: Anda dapat menghubungkan perangkat ke keyboard nirkabel Anda menggunakan Dell Universal pairing.

1 Hubungkan Dell Universal USB receiver ke port USB pada komputer Anda.

CATATAN: Adaptor USB Tipe-C ke Tipe-A (dijual terpisah) dibutuhkan jika komputer Anda tidak mendukung port USB Tipe-A.

CATATAN: Perangkat RF sudah dihubungkan terlebih dahulu di pabrik.

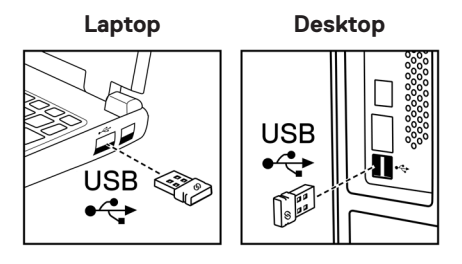

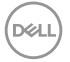

2 Lampu mode koneksi (1⊗) pada keyboard nirkabel diatur pada Dell Universal Pairing secara default.

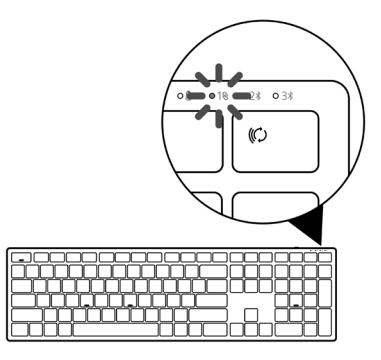

3 Keyboard nirkabel dipasangkan dengan perangkat USB Anda.

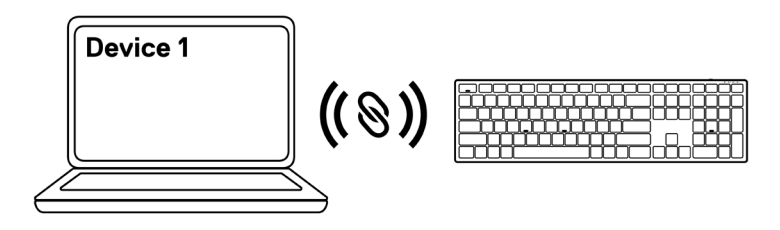

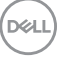

### Pasangkan keyboard nirkabel menggunakan Bluetooth

CATATAN: Anda dapat menghubungkan hingga dua perangkat dengan keyboard nirkabel Anda menggunakan Bluetooth.

- CATATAN: Sebelum memasangkan keyboard nirkabel Anda menggunakan Bluetooth, pastikan bahwa Anda melepaskan perangkat tidak aktif pada komputer Anda, dan perbaharui driver Bluetooth pada komputer Dell Anda dengan versi terakhir. Untuk informasi lebih lanjut, lihat Driver & Downloads pada https://www.dell.com/support.
- 1 Tekan tombol mode koneksi beberapa kali pada mouse Anda hingga lampu mode koneksi (2\* BLE-2) menyala, mengindikasikan koneksi Bluetooth kedua dipilih.

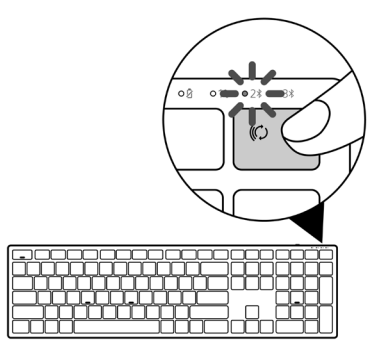

2 Tekan dan tahan tombol mode koneksi selama 3 detik untuk memulai pemasangan. Lampu mode koneksi (2\*) berkedip selama 3 menit, mengindikasikan keyboard nirkabel Anda dalam mode pemasangan.

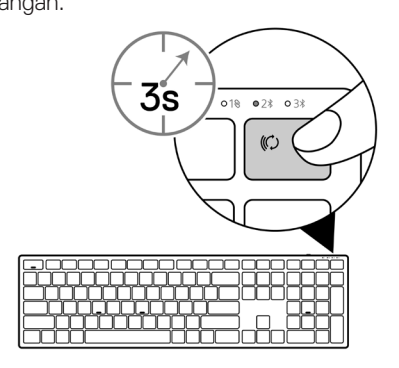

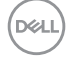

#### Pasangkan keyboard nirkabel Anda 24

- 3 Pasangkan keyboard nirkabel Anda dengan komputer yang aktif Bluetooth. Swift Pair:
  - a. Pada Pencarian Windows, ketikkan **Bluetooth**.
  - b. Klik Pengaturan Bluetooth dan perangkat lainnya. Jendela Pengaturan muncul.
  - c. Pastikan kotak "Tampilkan notifikasi untuk menghubungkan dengan Swift Pair" di cek.

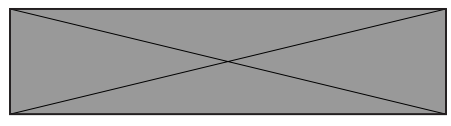

- d. Pastikan Bluetooth dinyalakan.
- e. Tempatkan keyboard nirkabel Anda dengan dengan komputer. Jendela **Keybd Dell Baru ditemukan** muncul.
- f. Klik **Hubungkan** dan konfirmasi proses pemasangan baik pada keyboard nirkabel dan komputer Anda.

| New Dell Keybd found<br>If this is your device, connect to it.<br>Bluetooth |         |         |  |
|-----------------------------------------------------------------------------|---------|---------|--|
|                                                                             | Connect | Dismiss |  |
|                                                                             |         |         |  |

### Tambah Perangkat:

- a. Pada Pencarian Windows, ketikkan **Bluetooth**.
- b. Klik Pengaturan Bluetooth dan perangkat lainnya. Jendela Pengaturan muncul.
- c. Pastikan bahwa Bluetooth dinyalakan.
- d. Klik Tambah Bluetooth atau perangkat lainnya > Bluetooth.
- e. Dari daftar perangkat yang tersedia, klik Keybd Dell.

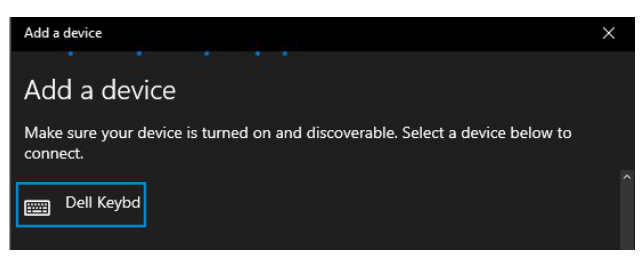

# CATATAN: Jika Keybd Dell tidak terdaftar, pastikan mode pemasangan diaktifkan pada keyboard nirkabel.

4 Konfirmasi proses pemasangan baik pada keyboard nirkabel dan komputer Anda.

Lampu mode koneksi (2\*) berubah putih solid beberapa detik untuk mengkonfirmasi pemasangan, dan kemudian lampu akan mati. Setelah pemasangan keyboard nirkabel dan komputer Anda selesai, keyboard nirkabel terhubung otomatis dengan komputer ketika Bluetooth diaktifkan dan kedua perangkat dalam jangkauan Bluetooth.

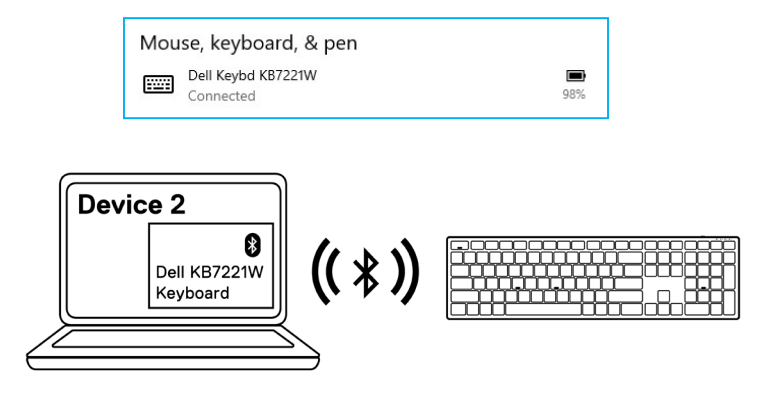

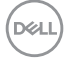

### Pemasangan tiga perangkat menggunakan Bluetooth

CATATAN: Anda dapat menghubungkan perangkat ketiga dengan keyboard nirkabel Anda menggunakan Bluetooth.

- CATATAN: Sebelum memasangkan keyboard nirkabel Anda menggunakan Bluetooth, pastikan bahwa Anda melepaskan perangkat tidak aktif pada komputer Anda, dan perbaharui driver Bluetooth pada komputer Dell Anda dengan versi terakhir. Untuk informasi lebih lanjut, lihat Driver & Downloads pada https://www.dell.com/support.
- 1 Tekan tombol mode koneksi beberapa kali pada keyboard Anda hingga lampu mode koneksi (3<sup>\*</sup> BLE-3) menyala, mengindikasikan koneksi Bluetooth ketiga dipilih.

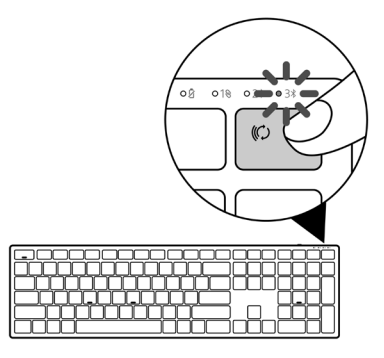

2 Tekan dan tahan tombol mode koneksi selama 3 detik untuk memulai pemasangan.

Lampu mode koneksi (3\*) berkedip selama 3 menit, mengindikasikan keyboard nirkabel Anda dalam mode pemasangan.

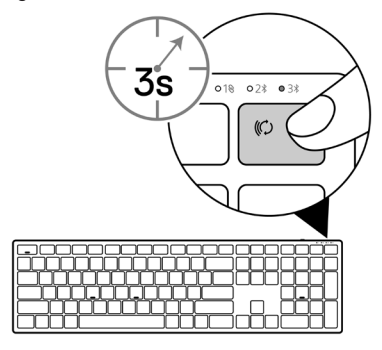

Pasangkan keyboard nirkabel Anda 27

- 3 Pasangkan keyboard nirkabel Anda dengan komputer yang aktif Bluetooth. Swift Pair:
  - a. Pada Pencarian Windows, ketikkan **Bluetooth**.
  - b. Klik Pengaturan Bluetooth dan perangkat lainnya. Jendela Pengaturan muncul.
  - c. Pastikan kotak "Tampilkan notifikasi untuk menghubungkan dengan Swift Pair" di cek.

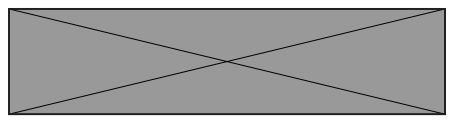

- d. Pastikan Bluetooth dinyalakan.
- e. Tempatkan keyboard nirkabel Anda dengan dengan komputer. Jendela **Keybd Dell Baru ditemukan** muncul.
- f. Klik **Hubungkan** dan konfirmasi proses pemasangan baik pada keyboard nirkabel dan komputer Anda.

| New Dell Keybd found<br>If this is your device, connect to it.<br>Bluetooth |         |
|-----------------------------------------------------------------------------|---------|
| Connect                                                                     | Dismiss |

### Tambah Perangkat:

- a. Pada Pencarian Windows, ketikkan **Bluetooth**.
- b. Klik Pengaturan Bluetooth dan perangkat lainnya. Jendela Pengaturan muncul.
- c. Pastikan bahwa Bluetooth dinyalakan.
- d. Klik Tambah Bluetooth atau perangkat lainnya > Bluetooth.
- e. Dari daftar perangkat yang tersedia, klik Keybd Dell.

| Add a device                                                                              | $\times$ |
|-------------------------------------------------------------------------------------------|----------|
| Add a device                                                                              |          |
| Make sure your device is turned on and discoverable. Select a device below to<br>connect. |          |
| Dell Keybd                                                                                |          |
|                                                                                           |          |

# CATATAN: Jika Keybd Dell tidak terdaftar, pastikan mode pemasangan diaktifkan pada keyboard nirkabel.

4 Konfirmasi proses pemasangan baik pada keyboard nirkabel dan komputer Anda.

Lampu mode koneksi (3\*) berubah putih solid beberapa detik untuk mengkonfirmasi pemasangan, dan kemudian lampu akan mati. Setelah pemasangan keyboard nirkabel dan komputer Anda selesai, keyboard nirkabel terhubung otomatis dengan komputer ketika Bluetooth diaktifkan dan kedua perangkat dalam jangkauan Bluetooth.

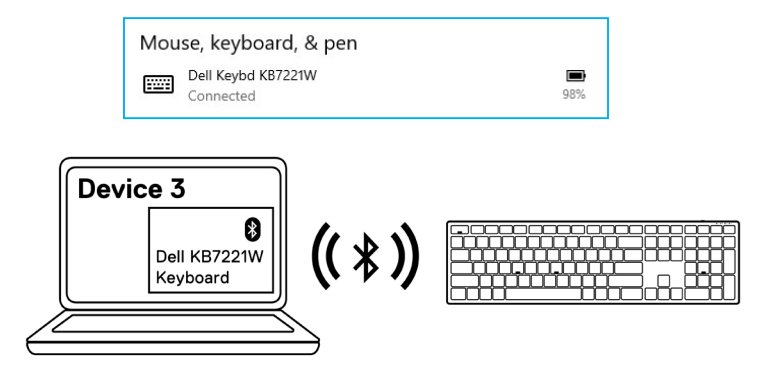

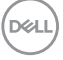

# Spesifikasi keyboard nirkabel

### Umum

| Nomor model keyboard nirkabel          | KB7221W                                                                                                    |
|----------------------------------------|----------------------------------------------------------------------------------------------------|
| Protokol RF                            | <ul><li>Bluetooth 5.0 LE (mendukung Microsoft Swift Pair)</li><li>2,4 GHz RF</li></ul>                                                                                                    |
| Teknologi enkripsi                     | AES 128 bit dan AES-CCM                                                                                                    |
| Jangkauan operasional                  | <ul> <li>Jangkauan radio 10 m</li> <li>Tidak ada penurunan kinerja hingga maks. Jangkauan radio (10 m)</li> <li>Kinerja setara atau lebih baik dari keyboard dan mouse nirkabel yang dikirimkan Dell saat ini. Dell akan menyediakan produk referensi benchmark.</li> </ul> |
| Didukung sistem operasi<br>(2,4 GHz)   | <ul> <li>Windows 10/8/7/XP/Vista Server 2003/Server 2008/<br/>Server 2012</li> <li>Linux Ubuntu 18 dan Redhat 8 Enterprise, DOS Gratis</li> <li>Chrome dan Android</li> <li>MAC OS</li> </ul>                                                                               |
| Didukung sistem operasi<br>(Bluetooth) | <ul><li>Windows 10/8</li><li>Chrome dan Android</li><li>MAC OS</li></ul>                                                                                                    |
| Listrik                                |                                                                                                    |
| Tegangan operasi                       | 2,0 V - 3,2 V                                                                                                    |
| Kebutuhan baterai                      | Dua alkaline AAA                                                                                                    |

Transmisi radio Jangkauan transmisi 2,0 V - 3,2 V Dua alkaline AAA Komunikasi dua arah Hingga 10 m

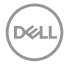

### 30 Spesifikasi keyboard nirkabel

### Ciri-ciri fisik

| Berat (tanpa baterai)  | 540 g                 |
|------------------------|-----------------------|
| Berat (dengan baterai) | 561 g                 |
| Dimensi:               |                       |
| Panjang                | 433,30 mm (17,05 in.) |
| Lebar                  | 121,50 mm (4,78 in.)  |
| Tinggi                 | 28,36 mm (1,11 in.)   |
|                        |                       |

### Lingkungan

| Temperatur:                      |                                                 |
|----------------------------------|-------------------------------------------------|
| Beroperasi                       | 0°C hingga 40°C (32°F hingga 104°F)             |
| Penyimpanan                      | -40°C hingga 65°C (-40°F hingga 149°F)          |
| Kelembaban tempat<br>penyimpanan | 95% kelembaban relatif maksimum; non-kondensasi |

DELL

## Spesifikasi mouse nirkabel

### Umum

| Nomor model mouse nirkabel             | MS5320W                                                                                                    |
|----------------------------------------|----------------------------------------------------------------------------------------------------|
| Protokol RF                            | <ul><li>Bluetooth 5.0 LE (mendukung Microsoft Swift Pair)</li><li>2,4 GHz RF</li></ul>                                                                                                    |
| Teknologi enkripsi                     | AES 128 bit dan AES-CCM                                                                                                    |
| Jangkauan operasional                  | <ul> <li>Jangkauan radio 10 m</li> <li>Tidak ada penurunan kinerja hingga maks. Jangkauan radio (10 m)</li> <li>Kinerja setara atau lebih baik dari keyboard dan mouse nirkabel yang dikirimkan Dell saat ini. Dell akan menyediakan produk referensi benchmark.</li> </ul> |
| Didukung sistem operasi<br>(2,4 GHz)   | <ul> <li>Windows 10/8/7/XP/Server 2008/Server 2012</li> <li>Linux Ubuntu 18 dan Redhat 8 Enterprise, DOS Gratis</li> <li>Chrome dan Android</li> <li>MAC OS</li> </ul>                                                                                                    |
| Didukung sistem operasi<br>(Bluetooth) | <ul><li>Windows 10/8</li><li>Chrome dan Android</li><li>MAC OS</li></ul>                                                                                                    |
| Listrik                                |                                                                                                    |

| Tegangan operasi    | 0,9 V - 1,6 V       |
|---------------------|---------------------|
| Kebutuhan baterai   | Satu alkaline AA    |
| Transmisi radio     | Komunikasi dua arah |
| Jangkauan transmisi | Hingga 10 m         |

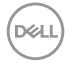

### 32 Spesifikasi mouse nirkabel

### Ciri-ciri fisik

| Berat (tanpa baterai)  | 86,7 g              |
|------------------------|---------------------|
| Berat (dengan baterai) | 110 g               |
| Dimensi:               |                     |
| Panjang                | 114,5 mm (4,50 in.) |
| Lebar                  | 70,0 mm (2,75 in.)  |
| Tinggi                 | 41,6 mm (1,63 in.)  |
|                        |                     |

### Lingkungan

| Temperatur:                      |                                                 |
|----------------------------------|-------------------------------------------------|
| Beroperasi                       | 0°C hingga 40°C (32°F hingga 104°F)             |
| Penyimpanan                      | -40°C hingga 65°C (-40°F hingga 149°F)          |
| Kelembaban tempat<br>penyimpanan | 95% kelembaban relatif maksimum; non-kondensasi |

D&LI

## Pemecahan Masalah

| Masalah                                                              | Kemungkinan solusi |                                                                                                    |
|----------------------------------------------------------------------|--------------------|----------------------------------------------------------------------------------------------------|
| Tidak dapat 1<br>menggunakan<br>mouse nirkabel/<br>keyboard nirkabel | 1                  | Periksa apakah baterai dimasukkan dengan benar. Ujung baterai<br>"+" dan "-" harus mengikuti indikasi pada label tempat baterai.                                                                                                    |
|                                                                      | 2                  | Periksa tingkat baterai.                                                                                                    |
|                                                                      |                    | <ul> <li>Jika mouse nirkabel menggunakan baterai isi ulang, pastikan<br/>baterai telah diisi penuh.</li> </ul>                                                                                                    |
|                                                                      |                    | <ul> <li>Jika baterai habis, ganti dengan yang baru.</li> </ul>                                                                                                    |
|                                                                      | 3                  | Matikan mouse nirkabel/keyboard nirkabel, dan nyalakan<br>kembali. Periksa jika lampu status baterai berkedip kuning,<br>mengindikasikan bahwa daya baterai lemah. Jika baterai habis<br>sepenuhnya, lampu status baterai tidak akan menyala. |
|                                                                      | 4                  | Pastikan USB receiver terhubung langsung dengan komputer<br>Anda. Hindari penggunaan replikator port, hub USB, dan lainnya.                                                                                                    |
|                                                                      | 5                  | Ganti port USB. Masukkan USB receiver ke port USB lainnya<br>pada komputer Anda.                                                                                                    |
|                                                                      | 6                  | Perbaharui driver Bluetooth pada komputer Anda.                                                                                                    |
|                                                                      |                    | <ul> <li>a) Buka browser situs dan unduh driver Bluetooth terakhir dari<br/>https://www.dell.com/support.</li> </ul>                                                                                                    |
|                                                                      |                    | b) Restart komputer Anda.                                                                                                    |

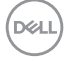

| Masalah                                                                                                    | Ke | emungkinan solusi                                                                                                    |
|----------------------------------------------------------------------------------------------------|----|----------------------------------------------------------------------------------------------------|
| Tidak dapat<br>memasang<br>mouse nirkabel/<br>keyboard nirkabel<br>ke komputer<br>menggunakan<br>Bluetooth | 1  | Periksa tingkat baterai.                                                                                                    |
|                                                                                                    |    | <ul> <li>Jika mouse nirkabel/keyboard nirkabel menggunakan baterai<br/>isi ulang, pastikan baterai telah diisi penuh.</li> </ul>                                                                                                    |
|                                                                                                    |    | • Jika baterai habis, ganti dengan yang baru.                                                                                                    |
|                                                                                                    | 2  | Matikan mouse nirkabel/keyboard nirkabel, dan nyalakan kembali.<br>Periksa jika lampu status baterai berkedip kuning,<br>mengindikasikan bahwa daya baterai lemah. Jika baterai habis<br>sepenuhnya, lampu status baterai tidak akan menyala. |
|                                                                                                    | 3  | Restart komputer Anda.                                                                                                    |
|                                                                                                    | 4  | Periksa sistem operasi adalah Windows 10/Windows 8/Chrome/<br>Android.                                                                                                    |
|                                                                                                    | 5  | Pastikan mouse nirkabel/keyboard nirkabel diatur ke mode<br>Bluetooth Low Energy (BLE) pada komputer Anda. Untuk<br>informasi lebih lanjut, lihat dokumentasi yang disertakan dengan<br>komputer Anda.                                        |
| Pointer mouse<br>nirkabel tidak<br>bergerak                                                                | 1  | Periksa tingkat baterai.                                                                                                    |
|                                                                                                    |    | <ul> <li>Jika mouse nirkabel menggunakan baterai isi ulang, pastikan<br/>baterai telah diisi penuh.</li> </ul>                                                                                                    |
| Tombol kiri/kanan<br>tidak bekerja                                                                         |    | • Jika baterai habis, ganti dengan yang baru.                                                                                                    |
|                                                                                                    | 2  | Matikan mouse nirkabel, dan nyalakan kembali. Periksa jika lampu<br>status baterai berkedip kuning sepuluh kali, mengindikasikan<br>bahwa daya baterai lemah. Jika baterai habis sepenuhnya, lampu<br>status baterai tidak akan menyala.      |
|                                                                                                    | 3  | Restart komputer Anda.                                                                                                    |

| Masalah                                                                       | Kemungkinan solusi                                                                                                    |
|-------------------------------------------------------------------------------|----------------------------------------------------------------------------------------------------|
| Tidak dapat<br>memasang mouse<br>nirkabel/keyboard<br>nirkabel ke<br>komputer | 1 Periksa tingkat baterai.                                                                                                    |
|                                                                               | <ul> <li>Jika mouse nirkabel/keyboard nirkabel menggunakan baterai<br/>isi ulang, pastikan baterai telah diisi penuh.</li> </ul>                                                                                                    |
|                                                                               | <ul> <li>Jika baterai habis, ganti dengan yang baru.</li> </ul>                                                                                                    |
|                                                                               | 2 Matikan mouse nirkabel/keyboard nirkabel, dan nyalakan kembali.<br>Periksa jika lampu status baterai berkedip kuning, mengindikasikan<br>bahwa daya baterai lemah. Jika baterai habis sepenuhnya, lampu<br>status baterai tidak akan menyala. |
|                                                                               | 3 Restart komputer Anda.                                                                                                    |
| Koneksi nirkabel<br>hilang                                                    | <ol> <li>Pastikan USB receiver terhubung langsung dengan komputer<br/>Anda. Hindari penggunaan replikator port, hub USB, dan lainnya.</li> </ol>                                                                                                |
|                                                                               | 2 Ganti port USB. Masukkan USB receiver ke port USB lainnya<br>pada komputer Anda.                                                                                                    |

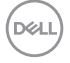

### Jaminan

### Garansi terbatas dan kebijakan pengembalian

Produk-produk bermerek Dell membawa jaminan perangkat keras terbatas. Jika dibeli bersama sistem Dell, maka ia akan mengikuti garansi sistem.

### Untuk pelanggan A.S.:

Pembelian dan penggunaan produk ini mengikuti perjanjian pengguna akhir Dell, yang dapat Anda temukan di **Dell.com/terms**. Dokumen ini berisi klausul arbrutrase yang mengikat.

### Untuk pelanggan Eropa, Timur Tengah dan Afrika:

Produk-produk bermerek Dell dijual dan digunakan sesuai dengan hak hukum pelanggan nasional yang berlaku, ketentuan penjualan pengecer yang telah Anda setujui (yang akan berlaku antara Anda dan pengecer) dan ketentuan kontrak pengguna akhir Dell.

Dell juga bisa memberikan garansi perangkat keras tambahan – rincian lengkap kontrak pengguna akhir dan ketentuan garansi Dell bisa diperoleh dengan membuka **Dell.com/terms**, memilih negara Anda dari laman "beranda" lalu mengeklik tautan "syarat dan ketentuan" untuk ketentuan pengguna akhir atau tautan "dukungan" untuk ketentuan garansi.

### Bagi non pelanggan A.S.:

Produk-produk bermerek Dell dijual dan digunakan sesuai dengan hak hukum pelanggan nasional yang berlaku, ketentuan penjualan pengecer yang telah Anda setujui (yang akan berlaku antara Anda dan pengecer) dan ketentuan garansi Dell. Dell juga bisa memberikan garansi perangkat keras tambahan – rincian lengkap ketentuan garansi Dell bisa diperoleh dengan membuka **Dell.com**, memilih negara Anda dari laman "beranda" lalu mengeklik tautan "syarat dan ketentuan" atau tautan "dukungan" untuk ketentuan garansi.

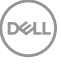